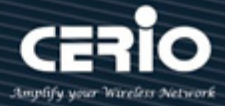

# **CERIO Corporation**

# **IW-100 A1**

eXtreme Wave 2 11n/ac 2.4/5Ghz 2x2 In Wall PoE Access

Point (100mW)

# **Quick Start Guide**

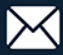

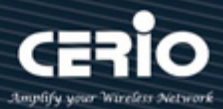

| 1. | Product Outward Appearance            | 3  |
|----|---------------------------------------|----|
| 2. | Panel Function Descriptions           | 5  |
| 3. | Installation the In wall Access Point | 6  |
| 4. | Software Configuration                | 7  |
| 1. | Login IW-100 A1 Web Page              | 10 |

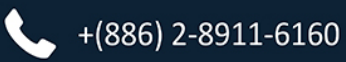

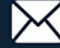

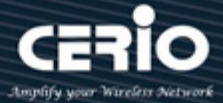

# 1. Product Outward Appearance

## **EU Device**

**Product Front** 

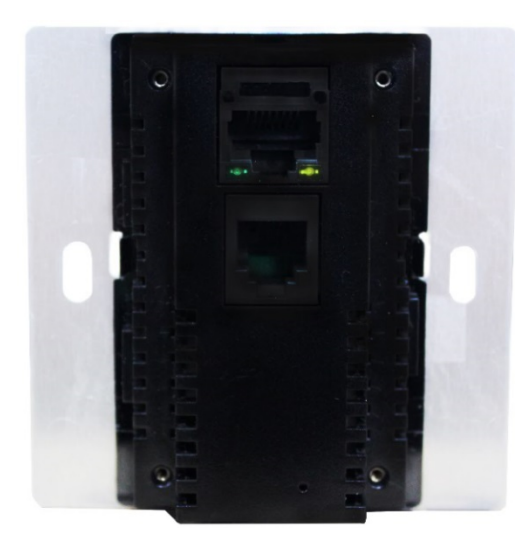

Product Reverse side

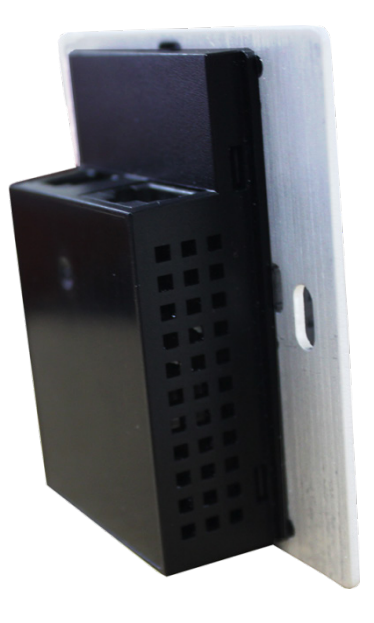

Product Front + Faceplate

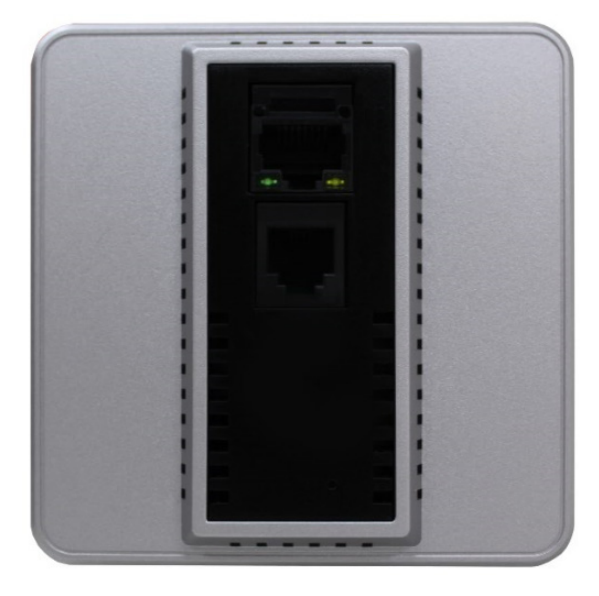

Product Reverse side + Faceplate

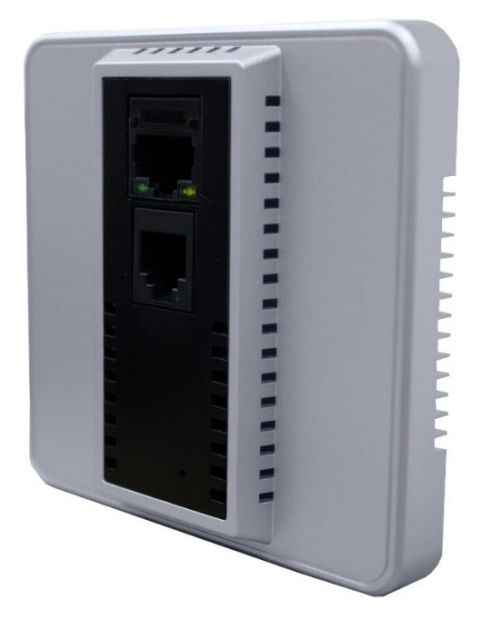

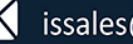

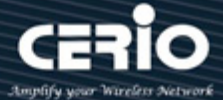

## **US Device**

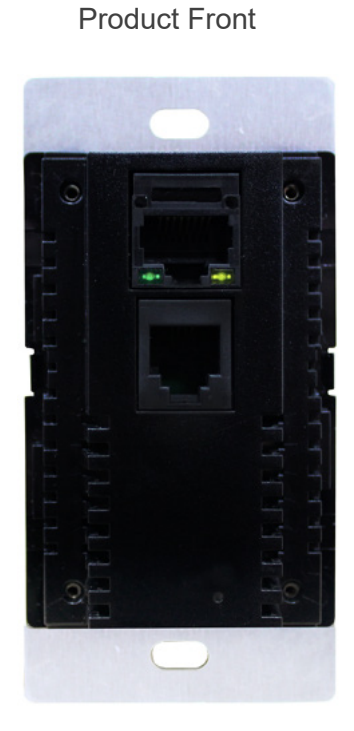

Product Reverse side

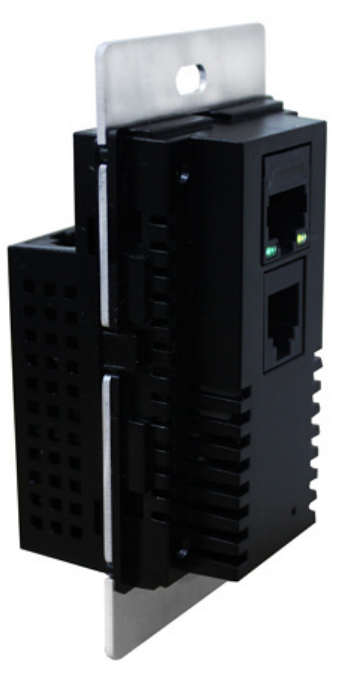

Product Side

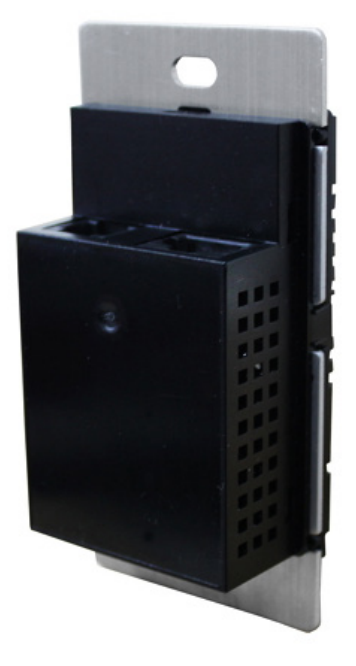

Product Front + Faceplate

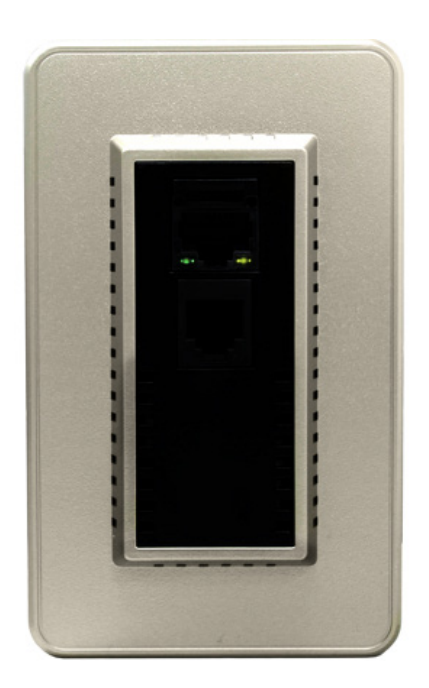

Product Reverse side + Faceplate

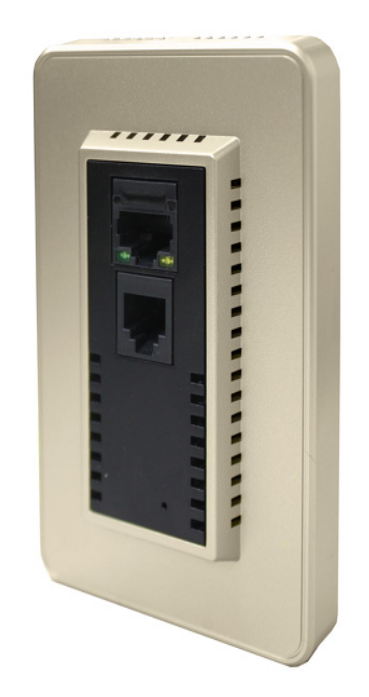

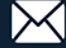

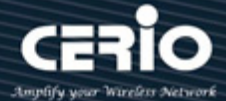

# 2. Panel Function Descriptions

#### Product Front

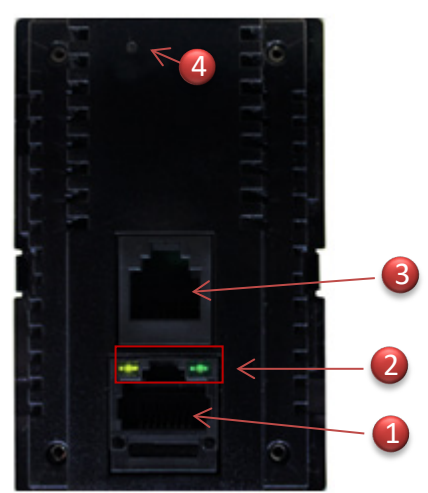

- (1) RJ-45 Ethernet Port
- (2) Ethernet LED
  - When right side orange light lit indicates starting device, enter the software boot program LED will goes out. When system is operating normally, client connection Ethernet port and transfer data then LED is green light flashing.
  - When left side green light lit indicates enter the software booting program, after the software normally working then LED will goes out. If hold down reset button about 15 sec then LED flashing indicates system reset to default.
- (3) RJ-11 telephone connection port
- (4) Reset button (hold down about 15 sec)

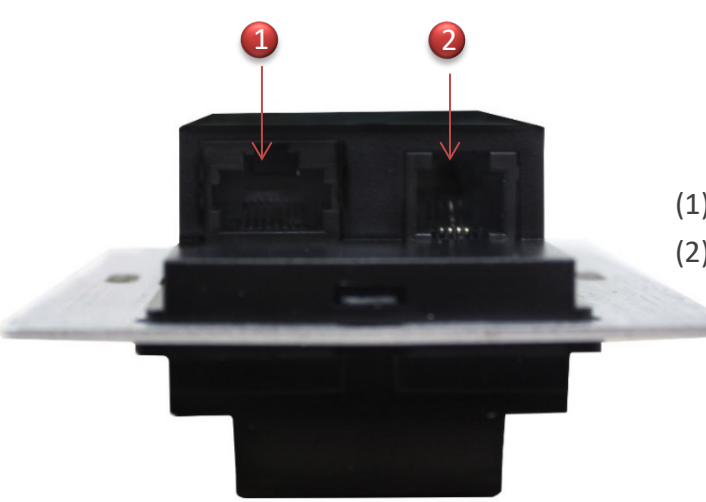

- (1) Ethernet connection port( data + PoE in).
- (2) RJ-11 telephone connection in.

**Product Side** 

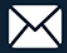

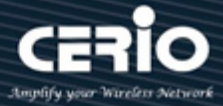

# 3. Installation the In wall Access Point

- **Step 1:** Pulled out on the wall for RJ45 Ethernet cable( With PoE Source ), Use the RJ45 Ethernet cable(connected to the IW-100 A1 in rear of the PoE port.
- Step 2: Slide the Wall AP into the frame until it is flushed into the Wall.
- Step 3: Insert screws into the frame fixed on the embedded box.
- **Step 4:** The Faceplate cover into on the IW-100 A1.

## As indicated below

# Main Unit with EU-Type Faceplate

For Europe / China Specification

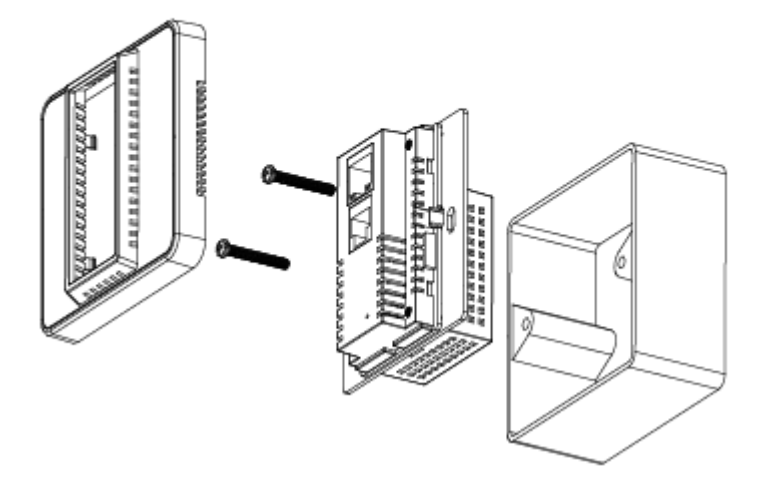

# Main Unit with US-Type Faceplate

For U.S.A. / Japan Specification

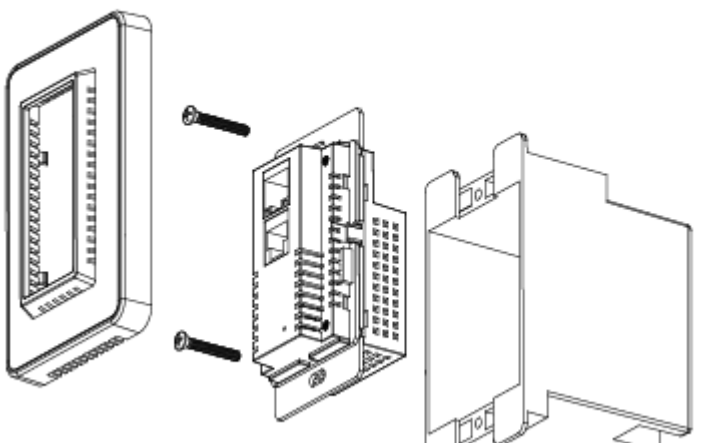

\* Different areas of sales the accessories Faceplate will use the US or European type

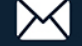

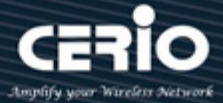

# 4. Software Configuration

## PC to device setup by OS Windows7

## Step 1 :

Please click on the computer icon in the bottom right window, and click "**Open Network** and **Sharing Center**"

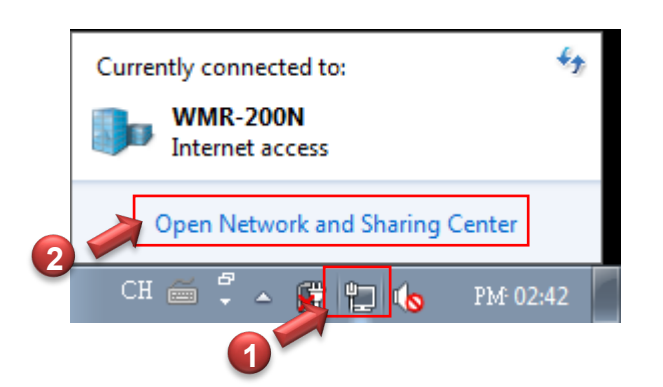

### Step 2 :

In the Network and Sharing Center page, Please click on the left side of "**Change adapter** setting" button

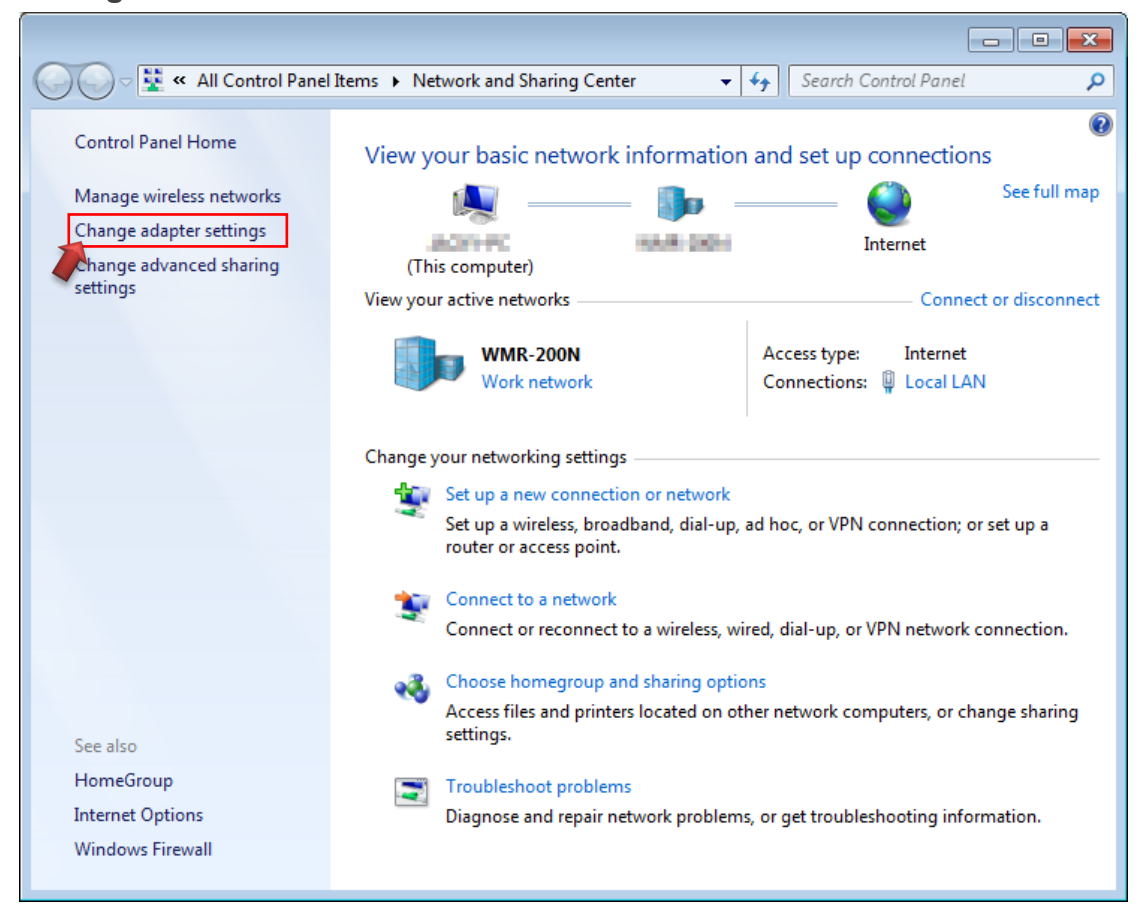

+(886) 2-8911-6160

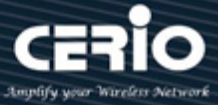

#### Step 3 :

In "Change adapter setting" Page. Please find Local LAN and Click the right button on the mouse and Click "Properties"

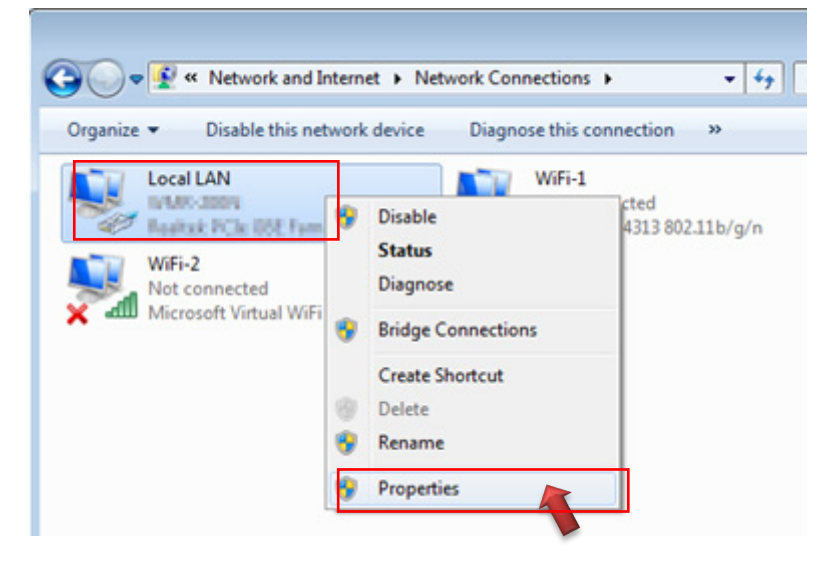

### Step 4 :

In "Properties" page, please Click "Properties" button to TCP/IP setting

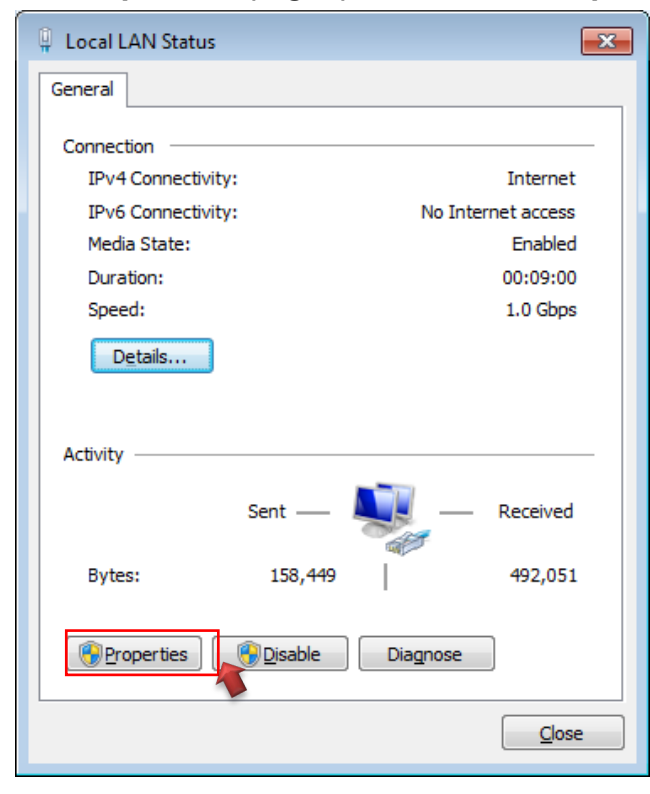

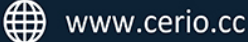

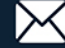

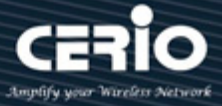

### Step 5:

In Properties page to setting IP address, please find "Internet Protocol Version 4 (TCP/IPv4)" and double click or click "Install" button.

| Networking       Sharing         Connect using:       Image: Connect using:         Image: Realtek PCIe GBE Family Controller       Configure         This connection uses the following items:       Configure         Image: Client for Microsoft Networks       Image: Client for Microsoft Networks         Image: Client for Microsoft Networks       Image: Client for Microsoft Networks         Image: Client for Microsoft Networks       Image: Client for Microsoft Networks         Image: Client for Microsoft Networks       Image: Client for Microsoft Networks         Image: Client for Microsoft Networks       Image: Client for Microsoft Networks         Image: Client for Microsoft Networks       Image: Client for Microsoft Networks         Image: Client for Microsoft Networks       Image: Client for Microsoft Networks         Image: Client for Microsoft Networks       Image: Client for Microsoft Networks         Image: Client for Microsoft Networks       Image: Client for Microsoft Networks         Image: Client for Microsoft Networks       Image: Client for Microsoft Networks         Image: Client for Microsoft Networks       Image: Client for Microsoft Networks         Image: Client for Microsoft Networks       Image: Client for Microsoft Networks         Image: Client for Microsoft Networks       Image: Client for Microsoft Networks         Image: Client for Microsoft Networks       Im                                                                                                    | 🎚 Local LAN Properties 🧮                                                                                                    |             |
|----------------------------------------------------------------------------------------------------|----------------------------------------------------------------------------------------------------|-------------|
| Connect using:                                                                                                    | Networking Sharing                                                                                                    |             |
| Realtek PCIe GBE Family Controller   Configure   This cgnnection uses the following items:   Client for Microsoft Networks   GoS Packet Scheduler   File and Printer Sharing for Microsoft Networks   Internet Protocol Version 5 (TCP/IPv6)   Internet Protocol Version 4 (TCP/IPv4)   Ink-Layer Topology Discovery Mapper I/O Driver   Install   Install   Properties   Description   Transmission Control Protocol   Or click Install button   across diverse interconnected networks.                                                                                                    | Connect using:                                                                                                    |             |
| Configure         This connection uses the following items:         Image: Client for Microsoft Networks         Image: Client for Microsoft Networks         OK       Cancel </td <td>Realtek PCIe GBE Family Controller</td> <td></td>                                                                                                    | Realtek PCIe GBE Family Controller                                                                                                    |             |
| This connection uses the following items:<br>Client for Microsoft Networks<br>Client for Microsoft Networks<br>Client for Microsoft Networks<br>Client Protocol Version 6 (TCP/IPv6)<br>Client Protocol Version 4 (TCP/IPv4)<br>Client-Layer Topology Discovery Mapper I/O Driver<br>Client-Layer Topology Discovery Responder<br>Link-Layer Topology Discovery Responder<br>Link-Layer Topology Discovery Responder<br>Client Install Properties<br>Description<br>Transmission Control Protocol<br>wide area network protocol the across diverse interconnected networks.<br>OK Cancel                                                                                                    | Configure                                                                                                    |             |
| Client for Microsoft Networks QoS Packet Scheduler Alternet Protocol Version 6 (TCP/IPv6) Internet Protocol Version 4 (TCP/IPv4) Double click Internet Protocol Version 4 (TCP/IPv4) Double click Internet Protocol Version 4 (TCP/IPv4) Double click Internet Protocol Version 4 (TCP/IPv4) Double click Internet Protocol Version 4 (TCP/IPv4) Double click Internet Protocol Version 4 (TCP/IPv4) Double click Internet Protocol Version 4 (TCP/IPv4) Double click Internet Protocol Version 4 (TCP/IPv4) Double click Internet Protocol Version 4 (TCP/IPv4) Double click Internet Protocol Version 4 (TCP/IPv4) Description Transmission Control Protocol version 4 (TCP/IPv4) Or click Install button across diverse interconnected networks. OK Cancel                                                                                                    | This connection uses the following items:                                                                                                    |             |
| QoS Packet Scheduler     QoS Packet Scheduler     QoS Packet Sched | Client for Microsoft Networks                                                                                                    |             |
| File and Printer Sharing for Microsoft Networks Internet Protocol Version 6 (TCP/IPv6) Internet Protocol Version 4 (TCP/IPv4) Double click Internet Protocol Version 4 (TCP/IPv4) Double click Install Uninstall Properties Description Transmission Control Protocol wide area network protocol t Or click Install button across diverse interconnected networks. OK Cancel                                                                                                    | 🗹 📮 QoS Packet Scheduler                                                                                                    |             |
| Internet Protocol Version 6 (TCP/IPv4) Internet Protocol Version 4 (TCP/IPv4) Internet Protocol Version 4 (TCP/IPv4) Double click Install Uninstall Properties Description Transmission Control Protocol Or click Install button across diverse interconnected networks. OK Cancel                                                                                                    | File and Printer Sharing for Microsoft Networks                                                                                                    |             |
| Internet Protocol Version 4 (1CP/IPv4) Double click Install Install Install Properties Description Transmission Control Protocol Or click Install button across diverse interconnected networks. OK Cancel                                                                                                    | Internet Protocol Version 6 (TCP/IPv6)                                                                                                    |             |
| Ink-Layer Topology Discovery Mapper 1/0 Driver Ink-Layer Topology Discovery Responder Install Properties Description Transmission Control Protocot Or click Install button across diverse interconnected networks. OK Cancel                                                                                                    | Internet Protocol Version 4 (TCP/IPv4) The Design of the Design of the | nuble click |
| Install     Properties       Description     Or click Install button       Transmission Control Protocol     Or click Install button       across diverse interconnected networks.     OK                                                                                                    | Manager Links Lawren Transland Discourses Manager 1/0 Driver                                                                                                    | Suble click |
| Install       Properties         Description       Or click Install button         Transmission Control Protocol<br>wide area network protocol to<br>across diverse interconnected networks.       OK Cancel                                                                                                    | Link-Layer Topology Discovery Mapper I/O Driver                                                                                                    |             |
| Install Uninstall Properties Description Transmission Control Protoco wide area network protocol to across diverse interconnected networks. OK Cancel                                                                                                    | <ul> <li>Link-Layer Topology Discovery Mapper I/O Driver</li> <li>Link-Layer Topology Discovery Responder</li> </ul>                                                                                                    |             |
| Description         Transmission Control Protocol         wide area network protocol til         across diverse interconnected networks.         OK       Cancel                                                                                                    | Link-Layer Topology Discovery Mapper I/O Driver     Link-Layer Topology Discovery Responder                                                                                                    |             |
| Transmission Control Protoco<br>wide area network protocol to<br>across diverse interconnected networks.                                                                                                    | Link-Layer Topology Discovery Mapper I/O Driver Link-Layer Topology Discovery Responder   Install   Properties                                                                                                    |             |
| wide area network protocol til     Of Circle Control of Circle Control of Ci                      | Link-Layer Topology Discovery Mapper I/O Driver Link-Layer Topology Discovery Responder   Install Properties                                                                                                    |             |
| OK Cancel                                                                                                    | Link-Layer Topology Discovery Mapper I/O Driver Link-Layer Topology Discovery Responder   Install Properties   Description Transmission Control Protoco Or click Install butt                                                                                                    |             |
| OK Cancel                                                                                                    | Link-Layer Topology Discovery Mapper I/O Driver Link-Layer Topology Discovery Responder   Install Properties   Description   Transmission Control Protocol tive Or click Install butt                                                                                                    | on          |
| OK Cancel                                                                                                    | Link-Layer Topology Discovery Mapper I/O Driver Link-Layer Topology Discovery Responder   Install   Uninstall   Properties   Description   Transmission Control Protocol   Wide area network protocol ti   across diverse interconnected networks.                                                                                                    | on          |
|                                                                                                    | Link-Layer Topology Discovery Mapper I/O Driver Link-Layer Topology Discovery Responder   Install   Uninstall   Properties   Description   Transmission Control Protocot   wide area network protocol ti   across diverse interconnected networks.                                                                                                    | on          |

#### Step 6 :

Select "Use the following IP address", and fix in IP Address : 192.168.2.# ex. The # is any number by 1 to 253 / Subnet mask : 255.255.255.0 And Click "OK" to complete the fixed computer IP setting

| Internet Protocol Version 4 (TCP/IPv4)                                                                                | Properties                                                           |
|----------------------------------------------------------------------------------------------------|----------------------------------------------------------------------|
| General                                                                                                    |                                                                      |
| You can get IP settings assigned auton<br>this capability. Otherwise, you need to<br>for the appropriate IP settings. | natically if your network supports<br>ask your network administrator |
| Obtain an IP address automatical                                                                                      | у                                                                    |
| ─                                                                                                    |                                                                      |
| IP address:                                                                                                    | 192.168.2.100                                                        |
| Subnet mask:                                                                                                    | 255 . 255 . 255 . 0                                                  |
| Default gateway:                                                                                                    | · · ·                                                                |
| Obtain DNS server address autom                                                                                       | natically                                                            |
| • Use the following DNS server add                                                                                    | resses:                                                              |
| Preferred DNS server:                                                                                                 |                                                                      |
| Alternate DNS server:                                                                                                 | • • •                                                                |
| Validate settings upon exit                                                                                           | Advanced                                                             |
|                                                                                                    | OK Cancel                                                            |

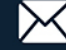

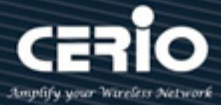

#### Please Open Web Browser

Without a valid certificate, users may encounter the following problem in IE7 when they try to access system's WMI (https://192.168.2.254). There will be a "Certificate Error", because the browser treats system as an illegal website.

# Login IW-100 A1 Web Page

### Launch Web Browser

Launch as web browser to access the web management interface of system by entering the default IP Address, http://192.168.2.254, in the URL field, and then press Enter.

| 🕒 IW-100 A1 🛛 🗙 🔪                                      |
|--------------------------------------------------------|
| ← → C ① 192.168.2.254                                  |
| System Login                                           |
| Authentication Required ×                              |
| http://192.168.2.254 requires a username and password. |
| Your connection to this site is not private.           |
| User Name:<br>Password:                                |
| Log In Cancel                                          |

Please use default Users name: "root" and default password "default" to login.

#### Please refer to the user manual for other details setting

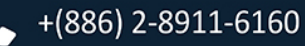

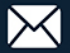